## AUTOINSCRIPCIÓN DEL PERSONAL/PADRES EN EL CLUB

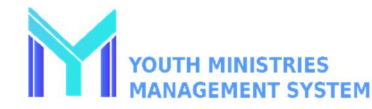

| Instalación - Paso 1<br>Accede a tu cuenta YMMS en<br><u>NADYouth.com</u>                                                                                                  | Instalación - Paso 2<br>Vaya al submódulo "C216 - Inscripción"<br>dentro del módulo Secretaría.                                                                                                    | Instalación - Paso 3<br>Ve al botón Configuración y rellena los<br>datos sobre tu Club.<br>Asegúrate de marcar<br>ambas opciones para<br>permitir "Club habilitado en Buscar un<br>club" y "Preinscripción disponible".<br>Opcionalmente puede incluir un PDF de<br>su manual del club o carta de bienvenida<br>en el "Reglamento interno" como<br>archivo de carga. Por último, haz clic en<br>"Guardar". |
|----------------------------------------------------------------------------------------------------|----------------------------------------------------------------------------------------------------|----------------------------------------------------------------------------------------------------|
| Instalación - Paso 4                                                                                                    | Revisión de las propuestas - Paso 1                                                                                                    | Revisión de las propuestas - Paso 2                                                                                                    |
| También es importante<br>generar una clave para<br>enviar a los padres y al<br>personal. Simplemente haga clic en el<br>botón Generar Clave para crear una<br>nueva clave. | Una vez que un padre o miembro del<br>personal haya enviado una Inscripción<br>para su club, aparecerá en la lista y<br>esperará a que usted la apruebe en el<br>submódulo "C216 - Inscripción" bajo el<br>módulo Secretaría.                                                               | Desplácese hacia abajo y revise la<br>información.<br>Para aceptar nuevas inscripciones,<br>pulse el botón<br>"Insertar nuevo".<br>Para aceptar las actualizaciones                                                                                                    |
| Ahora puede copiar la clave y el enlace<br>de registro del club en inglés o español<br>para enviarlos a sus padres y personal.                                             | Seleccione el icono Validar para<br>revisar la solicitud enviada.<br>Haga clic en "Seleccionar opción de<br>registro" y especifique si se trata de un<br>nuevo registro o de una actualización de<br>un registro existente. A continuación,<br>haga clic en el botón<br>"Seleccionar opción | haga clic en el botón Actualizar para<br>aceptar la nueva información "tal<br>cual" o en el botón<br>"Actualizar y editar"<br>para modificar y aceptar la nueva<br>información.                                                                                                    |